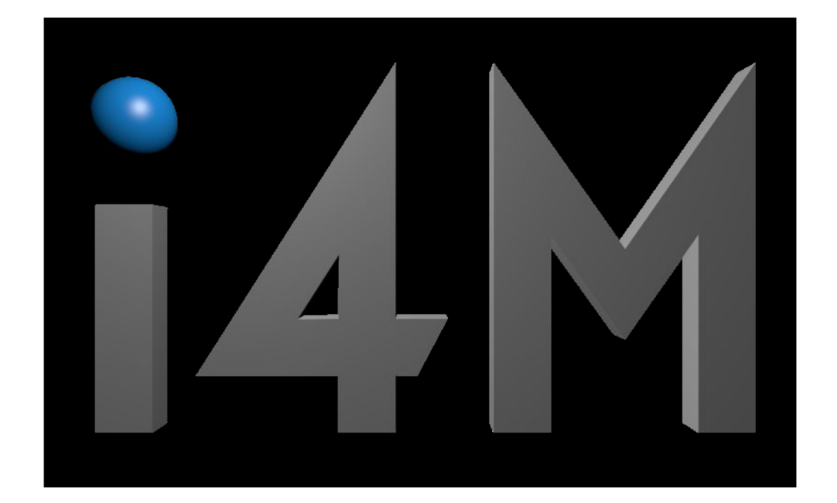

Update Android App i4M Spreader Controller

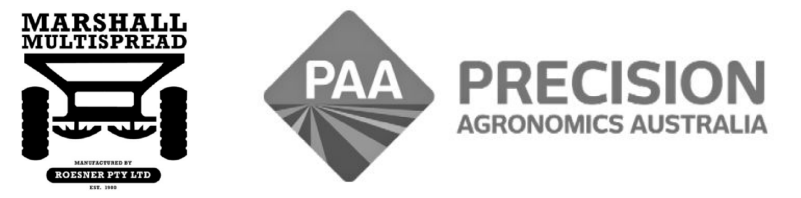

www.i4m.net.au

admin@precisionag.com.au

## Tablet Type iPad and Android Updating to Version 02 Cloud Server

# Foreward

This is a guide for updating the i4M Spreader app to the latest versions.

# Table of Contents

| Uninstall Existing App from Tablet | Page 3 |
|------------------------------------|--------|
| Download Latest Version            | Page 4 |
| Notes                              | Page 8 |

# Uninstall Existing App from Tablet

- ٠
- Start up the Android Tablet From the home screen, tap and hold the i4M Spreader icon. •
- Tap Uninstall

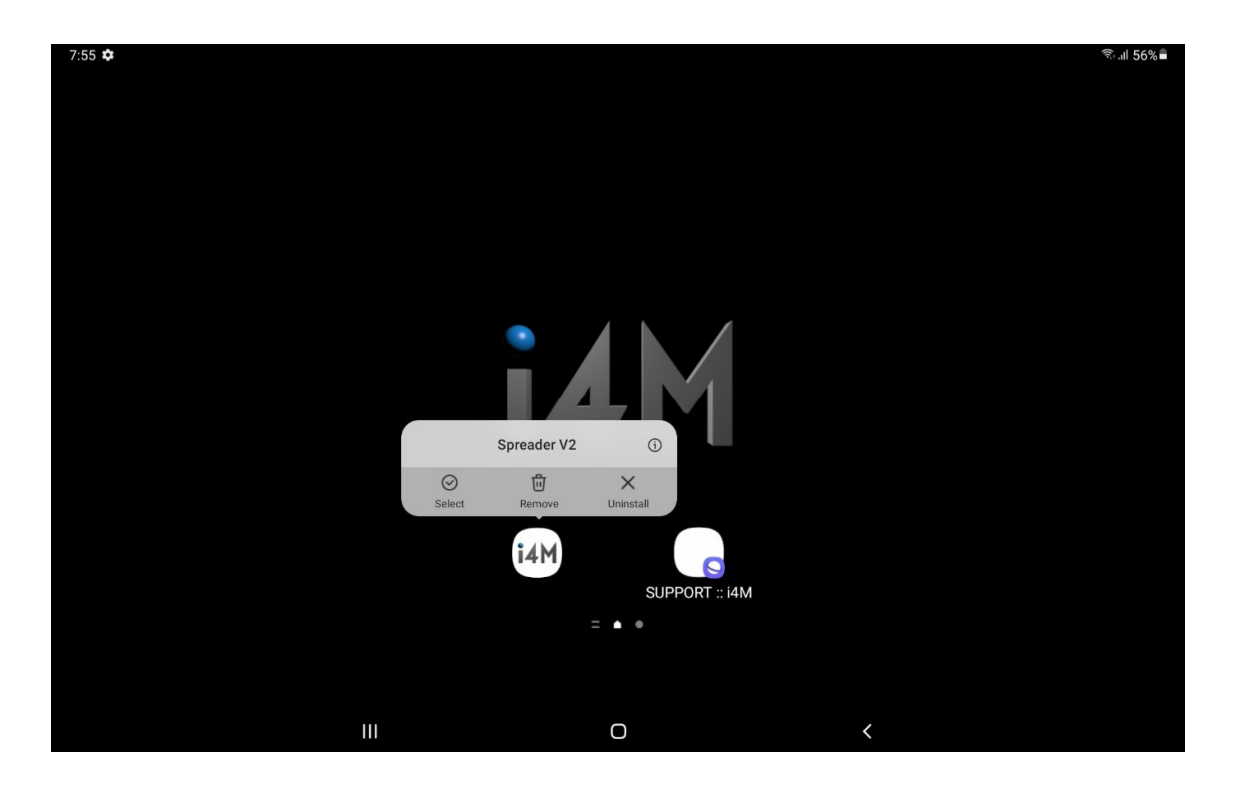

## **Download Latest Version**

Open Google Chrome browser on the tablet •

Ш

•

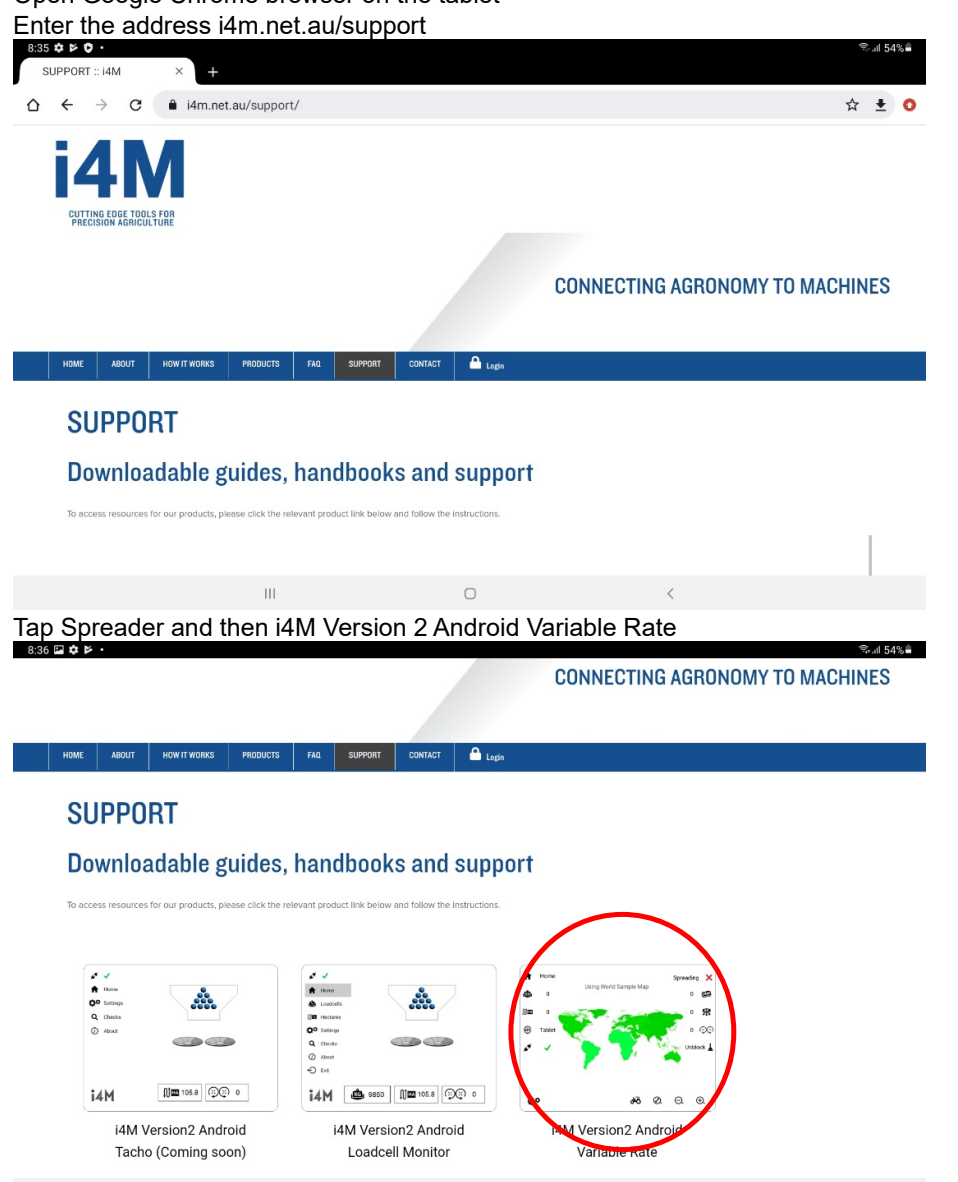

Scroll down, Tap Download App

|                    |                          |                   |              |                 |                 |              | ONNECTIN  | G AGRON | OMY TO I | MACHINES |
|--------------------|--------------------------|-------------------|--------------|-----------------|-----------------|--------------|-----------|---------|----------|----------|
|                    |                          |                   |              |                 |                 |              |           |         |          |          |
| HOME ABOUT         | HOW IT WORKS             | PRODUCTS          | FAQ          | SUPPORT         | CONTACT         | 🛆 Login      |           |         |          |          |
| SUPPC              | ORT                      |                   |              |                 |                 |              |           |         |          |          |
| Downlo             | adable g                 | uides,            | hand         | book            | s and           | support      |           |         |          |          |
| To access resource | es for our products, ple | ease click the re | levant produ | ct link below a | nd follow the i | nstructions. |           |         |          |          |
| F                  | eatures                  |                   |              | 0               |                 |              |           |         |          |          |
|                    |                          |                   | User         | Guides          |                 | Help Video   | 3         |         |          |          |
|                    | $\frown$                 |                   | User         | Guides          |                 | Help Video   | 3         |         |          |          |
|                    |                          |                   | User         |                 |                 | Help Video   | 5         |         |          |          |
|                    | <b></b>                  |                   | User         | <b>k</b> æ      |                 | Help Video   | 3         |         |          |          |
| Doy                | vnload App               | )                 | Technic      | sal Notes       |                 | Help Video   | s<br>ings |         |          |          |
| Dov                | vnload App               | )                 | User         | kal Notes       |                 | Help Video   | ings      |         |          |          |

• Tap Spreader Variable Rate Spreader Variable Rate V2.1.1.apk

| Name                              | Last modified    | Size |
|-----------------------------------|------------------|------|
| Spreader Variable Rate V2.1.0.apk | 2023-03-03 17:03 | 3.3M |
| Spreader Variable Rate V2.1.1.apk | 2023-04-28 12:42 | 3.3M |

## • Tap Download Anyway

| 8:37 🛤<br>SUP | <b>⇔ ⊳</b> •<br>PORT :: i                             | 4M × +                    |              |                      |               |              |                     |                  |   | <u></u> | .⊪l 54% <b>≘</b> |
|---------------|-------------------------------------------------------|---------------------------|--------------|----------------------|---------------|--------------|---------------------|------------------|---|---------|------------------|
| ۵.            | ← →                                                   | C â i4m.ne                | t.au/suppc   | rt/                  |               |              |                     |                  |   | ☆       | <b>±</b> ∶       |
|               | НОМЕ                                                  | ABOUT HOW IT WORKS        | PRODUCTS     | FAQ                  | SUPPORT       | CONTACT      | Login               |                  |   | _       |                  |
|               | SUPPORT<br>Downloadable guides, handbooks and support |                           |              |                      |               |              |                     |                  |   |         |                  |
|               |                                                       |                           | lease click  | 🔺 File               | e might b     | e harmf      | ul                  |                  |   |         |                  |
|               |                                                       |                           |              | Do you wa<br>anyway? | ant to downlo | oad Spreader | Variable Rate V2.0. | .333b SVR V2.apk |   |         |                  |
|               | ۲                                                     |                           | 2.0.317.ap   |                      |               |              | Cancel              | Download anywa   | у | 3.6M    |                  |
|               | ۲                                                     |                           | 2.0.331.apk  |                      |               |              |                     | 2022-03-17 14:26 |   | 3.4M    |                  |
|               | ۲                                                     |                           | 2.0.332.apk  |                      |               |              |                     |                  |   | 3.4M    |                  |
|               | ۲                                                     |                           | 2.0.333.apk  |                      |               |              |                     |                  | 1 | 3.4M    |                  |
|               | ۲                                                     | Spreader Variable Rate V2 | 2.0.333b SVR | V2.apk               |               |              |                     |                  |   | 3.3M    |                  |
|               |                                                       |                           |              |                      |               |              |                     |                  |   |         |                  |
|               |                                                       |                           | 111          |                      |               |              | 0                   |                  | < |         |                  |

• Tap Open

| 8:44 | ⊻¢⊳    | •               |              |            |     |         |         | জিনা 53% 🛢 |
|------|--------|-----------------|--------------|------------|-----|---------|---------|------------|
| s    | UPPORT | :: i4M          | × +          |            |     |         |         |            |
|      | ÷      | $\rightarrow$ C | i4m.net      | au/support | ./  |         |         | ☆ ≛ :      |
|      |        |                 |              |            |     |         |         |            |
|      | HOME   | ABOUT           | HOW IT WORKS | PRODUCTS   | FAQ | SUPPORT | CONTACT | 📤 Login    |
|      |        |                 |              |            |     |         |         |            |

# SUPPORT

#### Downloadable guides, handbooks and support

To access resources for our products, please click the relevant product link below and follow the instructions.

|   | Name                                        | Last modified         | Size |
|---|---------------------------------------------|-----------------------|------|
| ۲ | Spreader Variable Rate V2.0.317.apk         | 2021-12-15 13:58      | 3.6M |
| • | Spreader Variable Rate V2.0.331.apk         | 2022-03-17 14:26      | 3.4M |
|   | Spreader Variable Rate V2.0.332.apk         | 2022-06-22 09:58      | 3.4M |
| ۲ | Spreader Variable Rate V2.0.333.apk         | 2022-06-29 10:44      | 3.4M |
| • | Spreader Variable Rate V2.0.333b SVR V2.apk | 2023-01-04 11:46      | 3.3M |
|   | ✓ Spreader Variable Rate V2.0.33            | 3b SVR V2.apk. Open X |      |
|   | III                                         | 0 <                   |      |

• Tap Settings

| 8:45 🖬 🗹 🏟 • |                                                                                           | ® ⊪I 53% <b>⊜</b> |
|--------------|-------------------------------------------------------------------------------------------|-------------------|
|              |                                                                                           |                   |
|              |                                                                                           |                   |
|              |                                                                                           |                   |
|              |                                                                                           |                   |
|              |                                                                                           |                   |
|              |                                                                                           |                   |
|              | i4M Spreader V2                                                                           |                   |
|              |                                                                                           |                   |
|              | Cancel Install                                                                            |                   |
|              |                                                                                           |                   |
|              |                                                                                           |                   |
|              | Chrome                                                                                    |                   |
|              | For your security, your phone is not allowed to install<br>unknown apps from this source. |                   |
|              | Cancel Settings                                                                           |                   |
|              | 0                                                                                         | <                 |

• Turn on Allow from this source and tap back

| 8:45 | B¢⊳ ·                                                                              |   |   |                                                                       | ‰.⊪ 53%∎   |
|------|------------------------------------------------------------------------------------|---|---|-----------------------------------------------------------------------|------------|
| Sett | lings                                                                              | Q | < | Install unknown apps                                                  |            |
| 0    | Privacy<br>Samsung Privacy                                                         |   |   | Chrome<br>97.0.4692.98                                                |            |
| 0    | Location<br>Location requests                                                      |   |   | Allow from this source                                                | $\bigcirc$ |
| G    | Google<br>Google services                                                          |   |   | Installing apps from this source may put your tablet and data at risk |            |
| 0    | Accounts and backup<br>Manage accounts · Smart Switch                              |   |   |                                                                       |            |
| •    | Advanced features<br>Android Auto - Labs                                           |   |   |                                                                       |            |
| 0    | Digital Wellbeing and parental controls<br>Screen time - App timers - Bedtime mode |   |   |                                                                       |            |
| 0    | Battery and device care<br>Storage • Memory • Device protection                    |   |   |                                                                       |            |
| •    | Apps<br>Default apps • App settings                                                |   |   | $\frown$                                                              |            |
|      | III                                                                                |   |   | o ( < )                                                               |            |

| 8:47 🖬 🗘 📂 •                                           | ®.⊪ 53%∎ |
|--------------------------------------------------------|----------|
| Search                                                 |          |
|                                                        |          |
|                                                        |          |
| Samsung Google Microsoft Play Store Galaxy Store Samsu | ng Notes |
|                                                        |          |
|                                                        |          |
| My Files Phone Game Launcher Car                       | mera     |
| i4M Spreader V2                                        |          |
| bo you want to install this application?               |          |
| Gallery Calculator Cancel Install Settings YT I        | Music    |
|                                                        |          |
|                                                        |          |
| Netfliv Spatify Samsung Free                           |          |
| ······································                 |          |
|                                                        |          |
|                                                        |          |
|                                                        |          |
|                                                        |          |
|                                                        |          |

• Tap install. If the device asked for a security scan, tap don't send

• The app will start after the installation process is complete

## Notes

- You must have an account setup on the V2 i4M Cloud Server. See OPS GUIDE MAPS V02.pdf for more details.
- To login to the i4M Cloud Server on the Android tablet, see https://paasystems.com/factory/electrical/controllers/docs/guideVR2.pdf (Page 15)